# Tekstinkäsittely PERUSMATERIAALI

# **Microsoft Word 2010**

Kieliversio: suomi Materiaaliversio 1.0 päivitetty 24.1.2011

www.piuha.fi materiaalimyynti@piuha.fi

Copyright © 2011 Piuha Works Oy

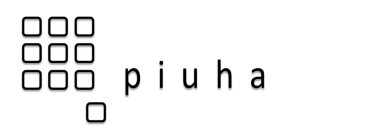

## Sisällysluettelo

| MATERIAALIN VERSIOSOVELTUVUUS JA KIELI                                                                                                    | 5                     |
|----------------------------------------------------------------------------------------------------|-----------------------|
| WORDIN KÄYNNISTÄMINEN                                                                                                    | 5                     |
| VALINTANAUHAAN PERUSTUVA KÄYTTÖLIITTYMÄ                                                                                                    | 6                     |
| TIEDOSTO-VÄLILEHTI (FILE TAB)<br>VALINTANAUHA (RIBBON) JA VÄLILEHDET (TABS)<br>PIKATYÖKALURIVI (QUICK ACCESS TOOLBAR)<br>PIKAVALIKOIMA (MINI TOOLBAR)<br>PIKANÄPPÄIMET<br>PIKAVALIKOT JA PIKAVALIKOIMA – HIIREN OIKEA PAINIKE<br>REAALIAIKAINEN ESIKATSELU. | 7<br>8<br>9<br>9<br>9 |
| KIRJOITTAMINEN JA LIIKKUMINEN TEKSTISSÄ 1                                                                                                    | 0                     |
| QWERTY-NÄPPÄIMISTÖ JA ERIKOISMERKIT1<br>Kohdistimen hallinta ja automaattinen rivitys1                                                                                                    | 0                     |
| MUOTOILEMINEN                                                                                                    | 1                     |
| VINKKEJÄ ALUEVALINTOIHIN                                                                                                    | 1<br>1<br>2           |
| SISENNYKSET                                                                                                    | 2                     |
| VASEN SISENNYS                                                                                                    | 2<br>2<br>3<br>3      |
| LEIKEPÖYDÄN KÄYTTÖ1                                                                                                    | 4                     |
| TIEDON KOPIOIMINEN/LEIKKAAMINEN JA LIITTÄMINEN                                                                                                    | 4<br>4                |
| TYYLIT 1                                                                                                    | 5                     |
| MITÄ HYÖTYÄ ON TYYLEISTÄ? 1   TYYLIEN KÄYTTÖ. 1   TYYLIJOUKON VAIHTAMINEN 1   SISÄLLYSLUETTELON LUOMINEN OTSIKKOTYYLEISTÄ 1   OTSIKKOTYYLIEN AUTOMAATTINEN NUMEROINTI 1                                                                                     | 5<br>5<br>6<br>6      |
| KAAVION LISÄÄMINEN1                                                                                                    | 7                     |
| SMARTART-GRAFIIKKAOBJEKTIT1                                                                                                    | 7                     |
| SIVUNVAIHTO, TYHJÄ SIVU JA KANSILEHTI1                                                                                                    | 8                     |
| KUVAT                                                                                                    | 8                     |
| KUVATIEDOSTON LISÄÄMINEN                                                                                                    | 8<br>20<br>20<br>21   |

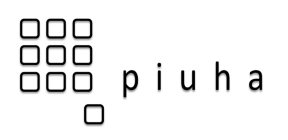

| TAULUKOT                                                                          | 21       |
|-----------------------------------------------------------------------------------|----------|
| TAULUKON LISÄÄMINEN                                                               |          |
| SIVUNUMEROINTI                                                                    |          |
| SIVUN ASETTELU JA TULOSTAMINEN                                                    | 23       |
| POSTITUKSET JA YHDISTÄMINEN                                                       | 24       |
| ASIAKIRJAN KOMMENTOINTI JA TARKISTAMINEN                                          | 27       |
| TALLENNUSMUODOT JA PDF-LUONTI                                                     | 28       |
| Word 2010:n tallennusmuoto ja yhteensopivuus<br>Tiedoston muuntaminen PDF-muotoon | 28<br>28 |
| WORDIN ASETUKSET                                                                  | 29       |
| NÄPPÄINKOMENTOJA                                                                  | 30       |
| ESIMERKKI SFS 2487 -VAKIOASETTELUSTA                                              | 31       |
| NÄPPÄIMISTÖKARTTA                                                                 | 32       |

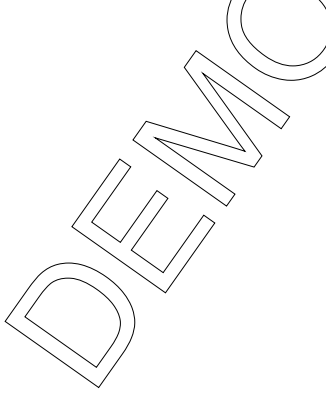

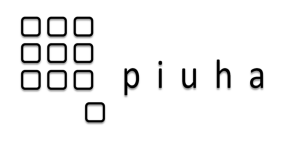

## Valintanauhaan perustuva käyttöliittymä

Office 2010:n **valintanauhaan** (*ribbon*) ja **välilehtiin** (*tabs*) perustuvassa käyttöliittymässä on luovuttu perinteisistä valikoista. Niiden sijaan käyttäjälle pyritään järjestämään helposti saataville aina kuhunkin työvaiheeseen läheisimmin kuuluvat työkalut.

Kunkin ohjelman ominaispiirteet on pyritty ottamaan huomioon käyttöliittymäsuunnittelussa. Aloitus-välilehti sisältää kussakin ohjelmassa usein tarvittavat komennot. Tilannekohtaiset Iisävälilehdet tulevat näkyviin työvaiheen mukaan. Kun lisäät kuvan, valintanauhalle ilmestyy Kuvatyökalujen Muotoile-välilehti, josta pääset helposti käsittelemään tätä kuvaa.

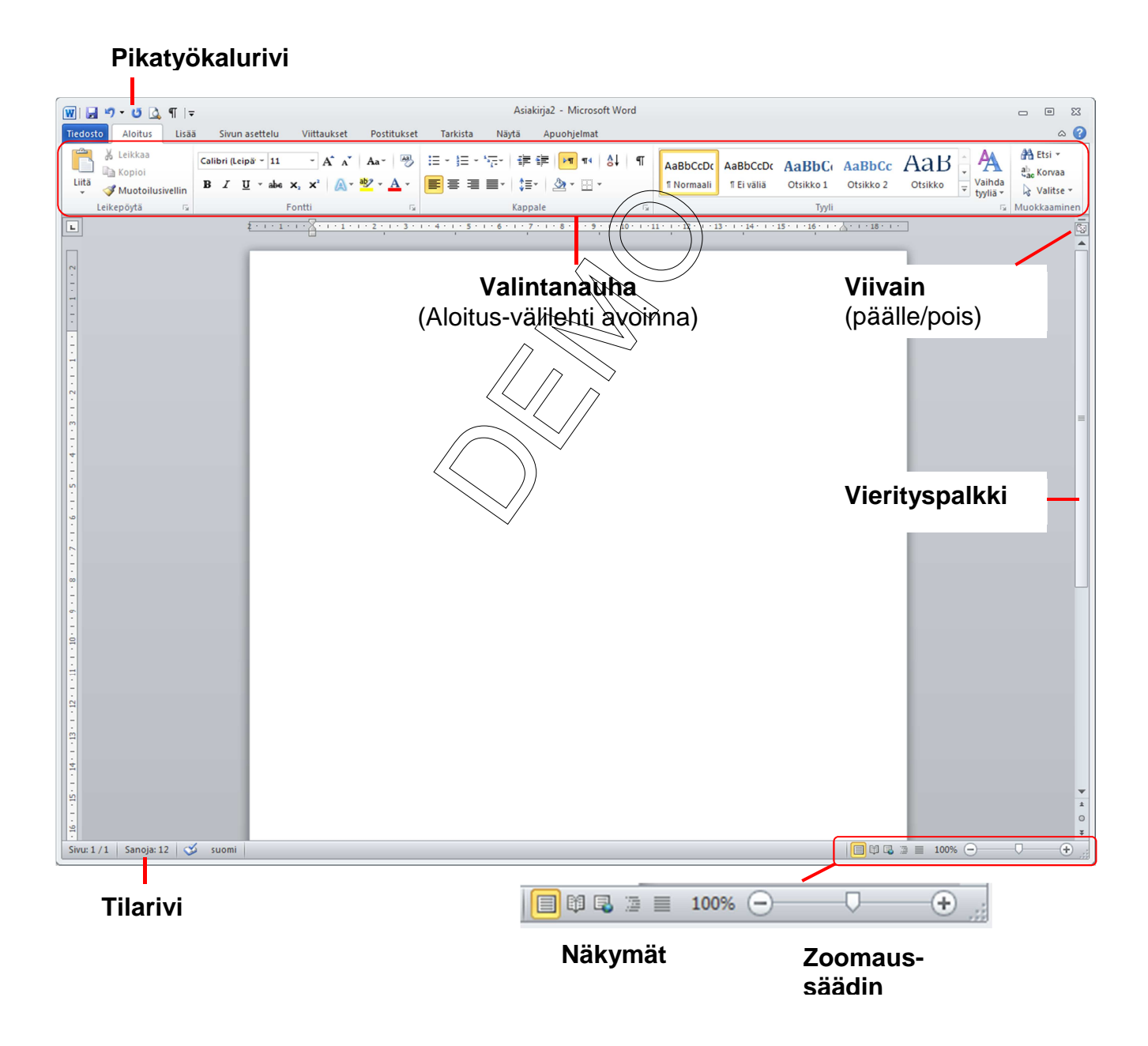

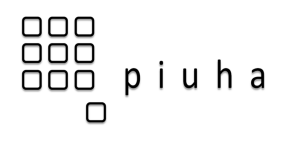

Calibri (Leipä 👻 11

в

## Valintanauha (Ribbon) ja välilehdet (Tabs)

· A A Aa Aa ·

\_<u>I</u>\_U ⊤abe x₂ x² | <u>∧</u> ⊤ 🥸 ⊤ <u>∧</u>

Fontti

Aal

5

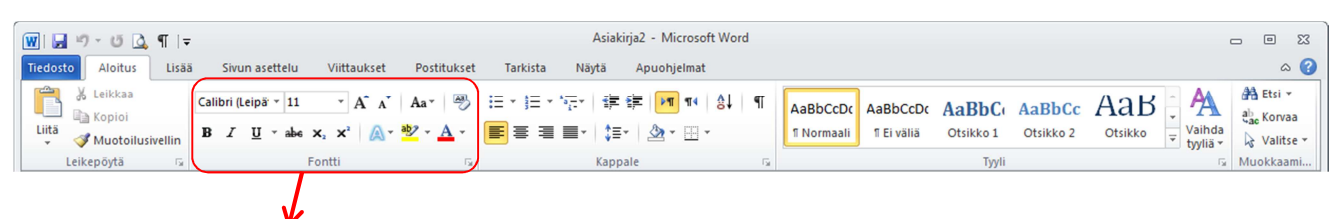

| Wordin komennot ja toiminnot on järjestetty         |
|-----------------------------------------------------|
| valintanauhalle välilehdiksi. Välilehdet sisältävät |
| komennoista ja toiminnoista muodostuvia loogisia    |
| ryhmiä.                                             |

Aloitus-välilehden Fontti-ryhmä. Ryhmän oikeassa alakulmassa oleva nuolipainike avaa ryhmän tarkemman valintaikkunan (jos sellainen löytyy).

| Wordin tärkeimmät välilehdet |                                                                                                    |
|------------------------------|----------------------------------------------------------------------------------------------------|
| Tiedosto (File)              | Tiedoston avaaminen, tallentaminen, tulostaminen, jakaminen ja ominaisuudet                         |
| Aloitus (Home)               | Usein tarvittavia perustoimintoja                                                                   |
| Lisää (Insert)               | Sivunvaihtoien, kuvien, kaavioiden, taulukoiden, tunnisteiden ja erikoismerkkien <b>lisääminen</b>  |
| Sivun asettelu (Page Layout) | Teeman vaihtaminen. Sivun suunnan, koon ja<br>reunusten muuttaminen. Sisennykset ja tekstin rivitys |
| Viittaukset (References)     | Sisällystuettelon, hakemiston, alaviitteiden, lainausten, hakemiston ja lähdeluettelon lisääminen   |
| Postitukset (Mailings)       | Kirjekuoret, osoitetarrat ja yhdistäminen                                                           |
| Tarkista (Review)            | Kieliasun tarkistus, kommentointi ja muutosten seuranta                                             |
| Näytä (View)                 | Näkymät, viivaimen näyttäminen ja ikkunoiden<br>järjestys                                           |

Tehtäväkohtaisesti näkyviin tulee myös muita lisävälilehtiä – esim. kuvan ollessa valittuna tulee näkyviin Kuvatyökalujen Muotoile-välilehti. 2010-versiossa on myös mahdollista mukauttaa välilehtiä Wordin asetuksissa (*Tiedosto -> Asetukset*).

## Pikatyökalurivi (Quick Access Toolbar)

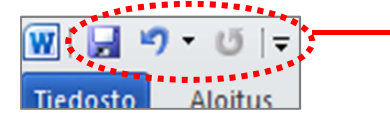

Nuolesta klikkaamalla pääset mukauttamaan pikatyökaluriviä!

Vakiona vasemmasta yläkulmasta löytyvä pikatyökalurivi sisältää oletuksena yleiset toiminnot: *Tallenna, Kumoa* ja *Tee uudelleen*. Pikatyökaluriville kannattaa valita toiminnot, joita itse käyttää hyvin usein – pikatyökalurivi on aina näkyvissä, vaikka olisit millä tahansa välilehdellä.

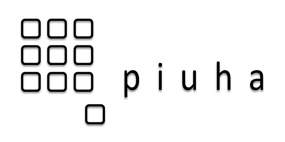

#### 10/32

## Kirjoittaminen ja liikkuminen tekstissä

## QWERTY-näppäimistö ja erikoismerkit

Löydät tietokoneen kirjoituskoneajoilta periytyvän QWERTY-näppäimistokartan materiaalin viimeiseltä sivulta (suomalainen näppäimistöasettelu).

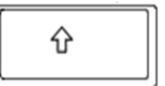

Pitämällä **Shift**- eli **Vaihto**-näppäintä pohjassa saat isot kirjaimet (lukitus: Caps Lock) ja erikoismerkit, jotka ovat kunkin näppäimen **vasemmassa yläkulmassa**: ! " # ¤ % & / ( ) =? \* ; :

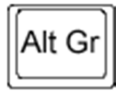

Pitämällä Alt Gr -näppäintä (Alternate Graphic) pohjassa saat erikoismerkin, joka on kunkin näppäimen oikeassa alakulmassa: @ £ \$ € { [ ] } \ |

Kirjainten päälle tulevat aksentit saadaan esille painalla **ensin erikseen** haluttu aksenttimerkki ja sitten varsinainen kirjain: ü ë é. Lisäävälilehden Merkki-työkalulla löydät kaikki mahdolliset merkit.

## Kohdistimen hallinta ja automaattinen rivitys

Kohdistimen hallintaan ja liikuttamiseen on kaksi perustapaa:

- 1) Hiirellä osoittaminen ja napsauttaminen
- 2) Näppäimistön nuolinäppäimillä liikkuminen

#### Eräitä perussääntöjä

- Word hoitaa tekstikappaleen rivityksen! Älä vaihda itse riviä, Enteriä käytetään ainoastaan kappaleenvaihdoissa
- Älä siirrä tekstiä vaakasuunnassa välilyönneillä
- Älä vaihda sivua painamalla monta kertaa Enter, vaan käytä sivunvaihtoa (CTRL + Enter)
- Välimerkkien jälkeen yksi tyhjä välilyönti
- Ennen välimerkkejä ei tyhjää väliä
- Tavuviivaa pidempi ajatusviiva: CTRL + numeronäppäimistön miinus

#### Word 2007/2010:n oletusvälistys kappeleen jälkeen

Ennen Word 2007:aa kappaleen jälkeen oli usein tapana painaa 2 kertaa Enter tyhjän rivivälin jättämiseksi kappaleiden väliin. Oikea tapa olisi ollut painaa vain kerran Enter ja säätää välistys kappaleen jälkeen suuremmaksi kuin 0 pt. Nykyisessä Wordissa oletusvälistys kappaleen jälkeen on 10pt. Välistyksen asettaminen: Hiiren oikea painike ja apuvalikosta **Kappale...** 

 $\begin{array}{c|c} & & & \\ & & & \\ & & & & \\ & & & \\ & & & \\ & & & \\ & & & \\ & & & \\ & & & \\ & & & \\ & &$ 

Kohdistin tunnetaan myös latinasta juontuvalla nimellä **kursori** – Lat. *cursor*, juoksija.

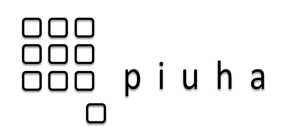

## Muotoileminen

Word 2007/2010:ssä on useita tapoja muotoilla tekstiä. Kirjoitetun tekstin muotoileminen aloitetaan **valitsemalla** ("maalaamalla") haluttu alue ja käytetään esim. **Aloitus**-välilehden **Fontti**-ryhmän painikkeita:

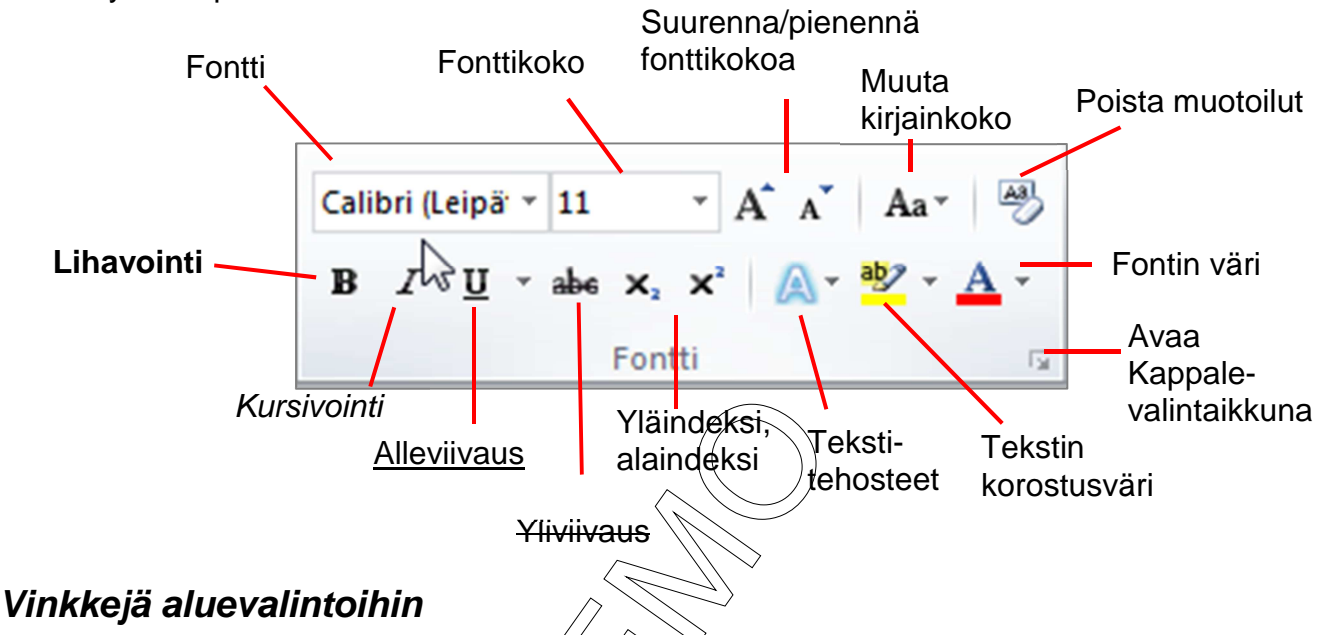

- Kaksoisklikkaus sanan päällä valitsee sanan
- Kolmoisklikkaus tekstissä valitsee koko kappaleen
- Klikkaus rivin edessä marginaalissa valitsee rivin
- Koko asiakirjan valinta: CTRL + A
- Alueen valinta voidaan tehdä myös näppäimistöllä: SHIFT + nuolinäppäimet.
- CTRL-näppäin pohjassa voi valita useita erillisiä alueita samalla kertaa

## Kappalemuotoilut

Aloita-välilehden Kappale-ryhmän painikkeet muotoilevat sen kappaleen, jossa kohdistin on:

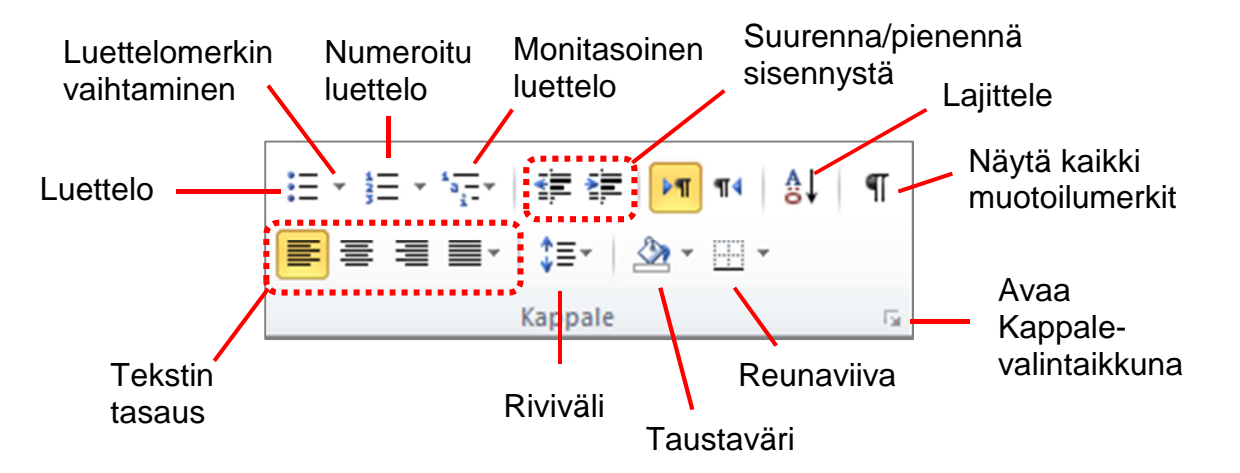

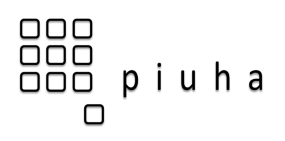

#### 15/32

# Tyylit

## Mitä hyötyä on tyyleistä?

Tyylien käyttö nopeuttaa ja yhdenmukaistaa muotoilua. Yhteen tyyliin on nimittäin koottu kaikki siinä kohdassa tarvittavat muotoilut – niin sisennys, fontti, fonttikoko, väri kuin reunaviivakin.

Tyypillisiä kohteita, joissa tyylejä käytetään, ovat tekstin pääotsikot (*Otsikko 1*), alaotsikot (*Otsikko 2*) sekä erilaiset korostukset ja lainaukset. Myös mitkä tahansa usein tekstissä toistuvat elementit kannattaa muotoilla tyyleillä. **Tyylejä käyttämällä koko asiakirjan ulkoasua voidaan vaihtaa nopeasti**. Samalla asiakirja saa myös jäsennellyn rakenteen, jolloin Word pystyy tekemään **mm. sisällysluettelon automaattisesti**.

## Tyylien käyttö

- 1. Valitse teksti, jonka haluat muotoilla tietyllä tyylillä. Voit esimerkiksi valita tekstin, josta tulee otsikko. Jos haluat muuttaa koko kappaleen tyyliä, napsauta mihin tahansa kohtaan kappaletta.
- 2. Valitse Aloitus-välilehden Tyylit-ryhmästä haluamasi tyyli.

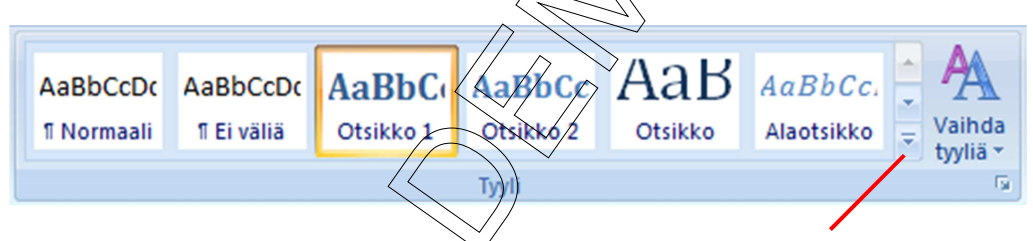

Napsauttamalla Lisää-nuolesta saat laajennetua **Pikatyylit**-valikoiman, jolloin näet lisää tyylejä.

Jos esim. valitsit pääotsikkona käytettävän tekstin, napsauta Otsikko 1 -tyyliä.

Jos haluat muokata jotakin valikoiman tyyliä enemmän mieleiseksesi, napsauta sen päällä hiiren oikealla painikkeella ja valitse **Muokkaa...** 

## Tyylijoukon vaihtaminen

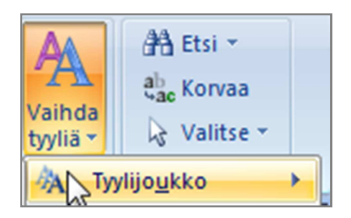

Word sisältää oletustyylin lisäksi monia muita valmiita tyylijoukkoja. Kun olet muotoillut asiakirjan tyyleillä (esim. Otsikko 1, Otsikko 2, korostukset...), voit kokeilla, miltä asiakirjasi näyttäisi eri tyylijoukoilla (Elegantti, Moderni, Muodollinen...). Löydät tyylijoukot **Vaihda tyyliä** -painikeen takaa.

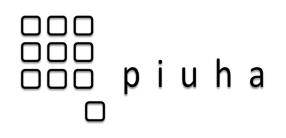

## Kuvatyökalujen käyttö

Kuvatyökalujen Muotoile-lisävälilehti näkyy kuvan ollessa valittuna:

| W   L  |     | <u>יי</u> פו                                 | <b>-</b>                       |                                                       | Asiakir     | ja2 - Micro | soft Word |       |           |         |
|--------|-----|----------------------------------------------|--------------------------------|-------------------------------------------------------|-------------|-------------|-----------|-------|-----------|---------|
| Tiedos | sto | Aloitus                                      | Lisää                          | Sivun asettelu                                        | Viittaukset | Postitukse  | t Tarl    | kista | Näytä     | Apuohje |
| Poista |     | 🔆 Korjaukse<br>ऄॖॣॖि Väri ▾<br>🎒 Taiteellise | et <del>v</del><br>et tehostee | 🦼 Pakkaa kuvat<br>🖏 Muuta kuva<br>et 👻 🍡 Palauta kuva | •           |             |           |       |           |         |
|        |     |                                              | Säädä                          |                                                       |             |             |           |       | Kuvatyyli | t       |

Täällä voit käyttää kuviin näppäriä valmiita kuvatyylejä mm. reunusten tai varjostusten lisäämiseksi sekä mm. säätää kuvan kirkkauta, kontrastia, värejä tai rajausta.

| Kuvatyökalut  |                                                                             |                         |
|---------------|-----------------------------------------------------------------------------|-------------------------|
| Kuvan reuna * | Sijainti Rivitä<br>* teksti * Valintaruutu<br>Sijainti Aivitä<br>* Kierrä * | Rajaa 4,31 cm<br>Koko 5 |

## Tekstin rivitystavan vaihtaminen kuvalle

Kuvatyökalujen **Muotoile**-lisävälilehdeltä jöydät myös **Rivitä teksti** -painikkeen, joka tarjoaa monipuolisempia tapoja asetella kuvia ja tekstejä sisältävä sivu Wordissa. Valitsemalla jonkin muun kuin oletusrivityksen *Tekstin tasossa*, voit siirtää kuvaa vapaasti hiirellä raahaten.

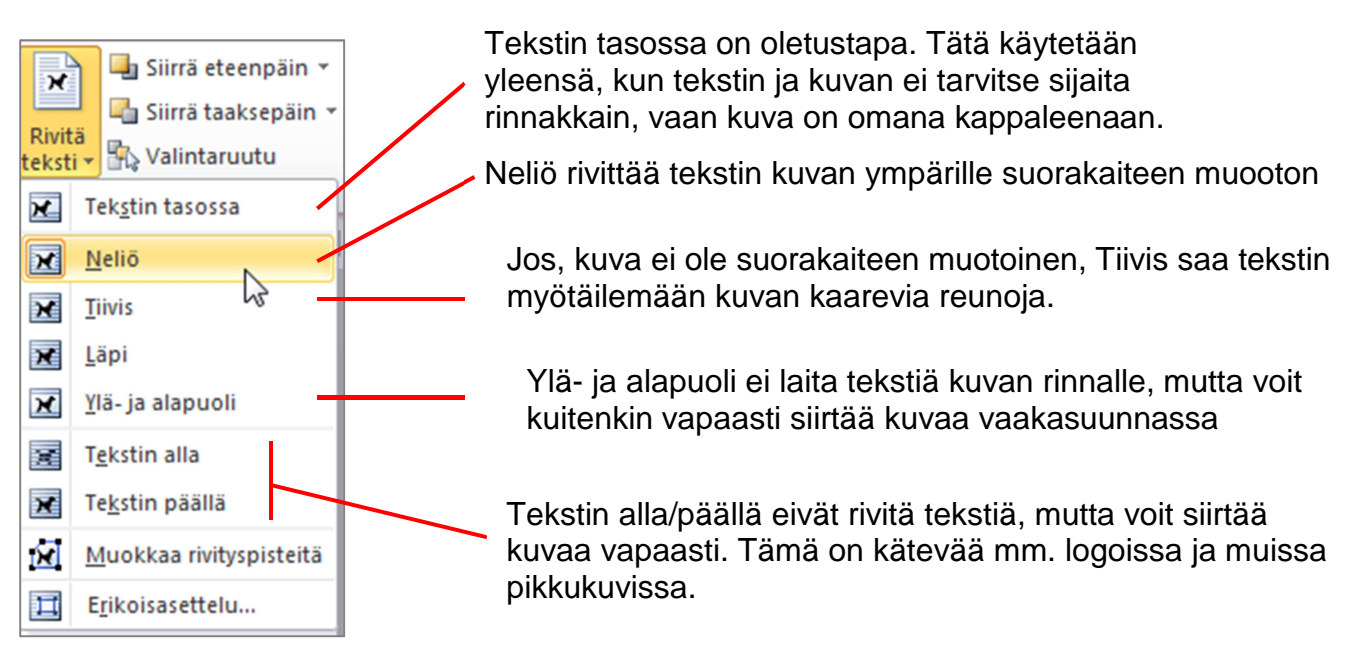

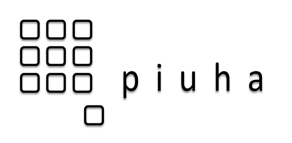

## Ylä- ja alatunnisteiden lisääminen

Ylä- ja alatunnisteilla tarkoitetaan sellaisia tietoja, jotka toistuvat sivujen ylä- ja alareunoissa. Tällaisia voivat olla esim. sivunumerointi, päiväys, yhteystiedot tai logo.

Voit lisätä ylä- ja alatunnisteen Lisää-välilehden painikkeilla. Valittavaksi tulee useita valmiita tunnistemalleja, joissa on valmiit kentät tiedoille.

Kun olet valinnut haluamasi tunnisteen, voit tekstin kirjoittamisen lisäksi käyttää Ylä- ja alatunnistetyökalujen Rakenne-lisävälilehden painikkeita:

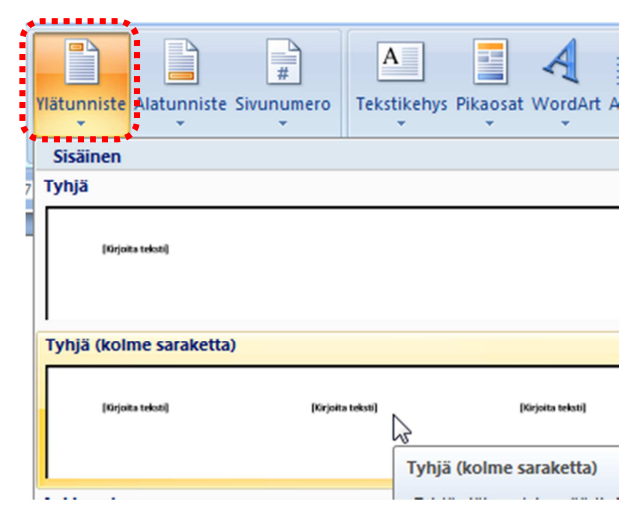

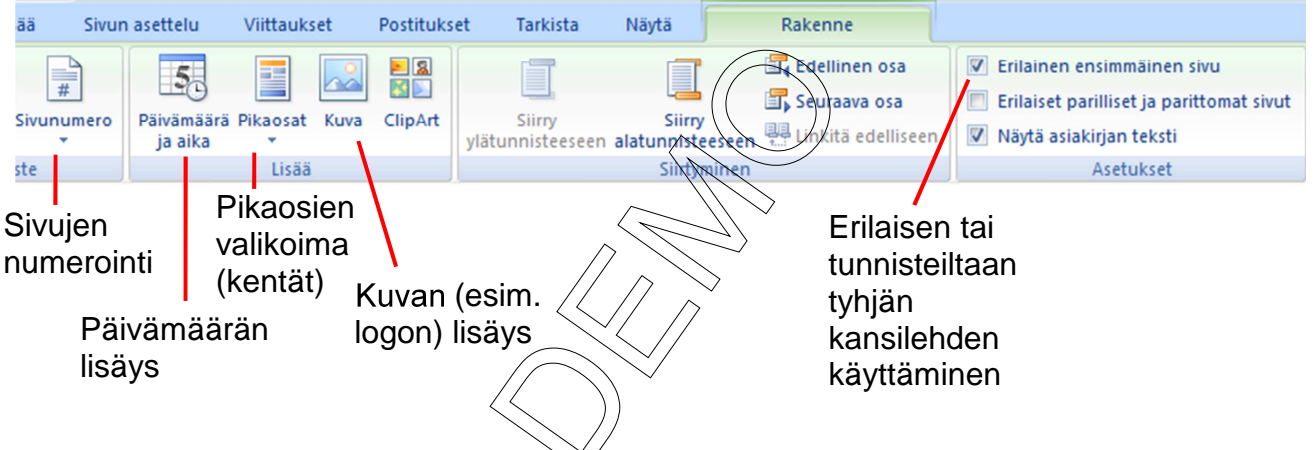

aloittava

numero

## Sivunumerointi

Napsauttamalla Lisää-välilehdeltä Sivunumerointi voit lisätä sivunumeroinnin joko sivun ylä- tai alareunaan valmiiden mallien avulla. Word lisää sivunumeroinnin tällöin automaattisesti ylä- tai alatunnisteeseen.

Uutena mahdollisuutena voit myös lisätä sivunumeron reunukseen, jolloin Word lisää sillä automaattisesti sivunumerolle paikkamerkkin reunukseen.

Vaihtoehtoisesti voit lisätä sivunumeroinnin itse kohdistimen nykyiseen sijaintiin käyttämällä Nykyinen sijainti -valintaa.

Voit helposti siirtyä muokkaamaan ylätunnistetta tuplaklikkaamalla sivun ylälaitaa. Pois tunnisteesta pääset tuplaklikkaamalla tavallista tekstä.

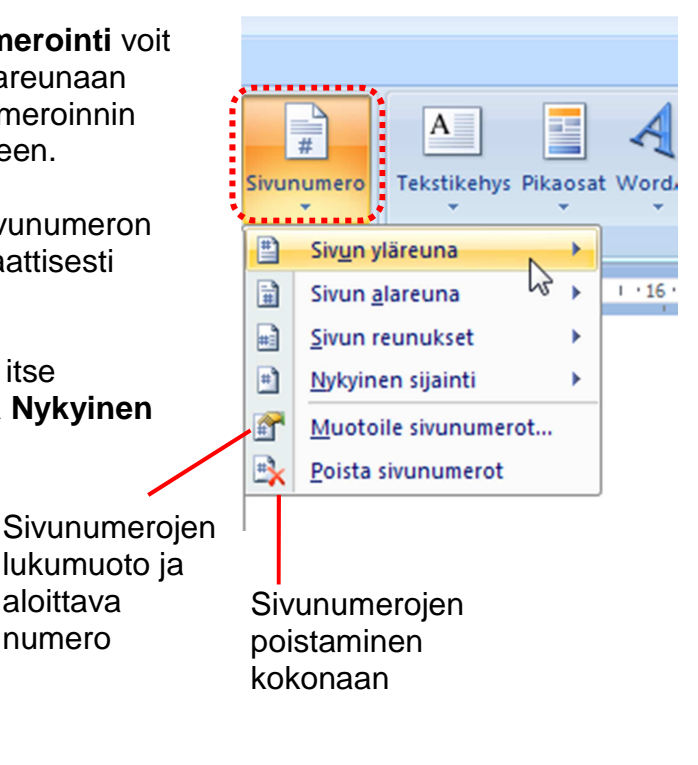

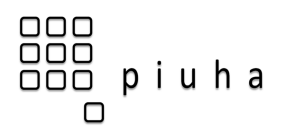

#### 24/32

## Postitukset ja yhdistäminen

Yhdistämistoiminnon avulla on helppo hoittaa joukkopostituksia, kun vastaanottajien yhteystiedot ovat jo jossakin olemassa. Yhdistäminen voidaan tehdä mm. kirjepohjaan, osoitetarra-arkkiin tai sähköpostiviesteihin. Yhdistämisen vastaanottajat voidaan valita esim. olemassa olevasta Excel-taulukosta, Office Outlook -yhteystiedoista, Access-tietokannasta tai muusta datalähteestä.

Word sisältää vanhemmista versioista tutun ohjatun vaiheittaisen yhdistämistoiminnon, mutta osoitetarrat tai tyypillinen joukkokirje on helppo luoda **Postitukset**-välilehden uusilla loogisesti etenevillä painikkeilla.

Luodaan esimerkkinä osoitetarrat Excel-työkirjassa olevan asiakasrekisterin perusteella:

- 1. Avaa uusi tyhjä asiakirja (CTRL + N)
- 2. Valitse Postitukset-välilehdeltä Aloita yhdistäminen ja Tarrat...:

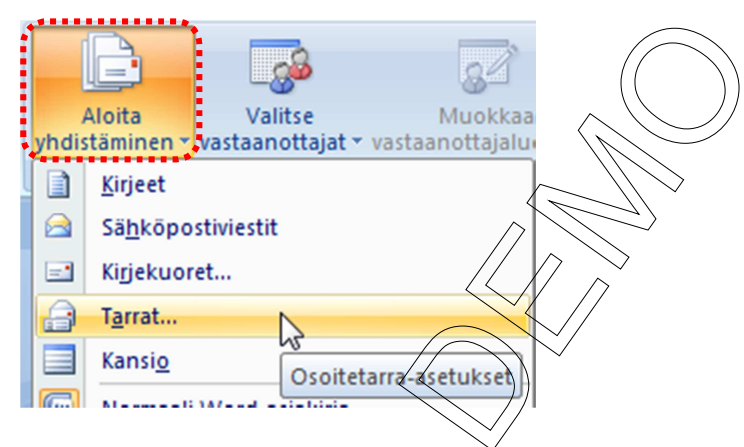

3. Valitse tulostinlokero sekä tarra-arkin koko valmistajan ja koodin mukaan. (Jos et tiedä valmistajaa, voit luoda mukautetun tarran valitsemalla **Uusi osoitetarra...**):

| Osoitetarra-asetukset                              |                                                                                      | ? 🔀     |
|----------------------------------------------------|--------------------------------------------------------------------------------------|---------|
| Tulostimen tiedot                                  |                                                                                      |         |
| 🔘 Jatkuvasyöttöisiä arkkeja käy                    | yttävät tulostimet                                                                   |         |
| Arkkitulostimet Lokero:                            | Käsisyöttö 💌                                                                         |         |
| Tarratiedot                                        |                                                                                      |         |
| Tarrojen valmistajat: Avery A                      | 4/A5                                                                                 |         |
| Tuotenumero:                                       | Tarratiedot                                                                          |         |
| L6046<br>L6047<br>L6103<br>L6105<br>L6107<br>L6111 | Tyyppi: Tarra<br>Korkeus: 2,12 cm<br>Leveys: 4,57 cm<br>Sivun koko: 21 cm X 29,69 cm |         |
| Lisätietoja                                        | ra Poista OK F                                                                       | Peruuta |

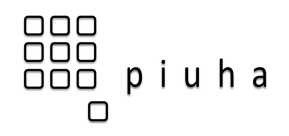

#### 4. Napsatuta Valitse vastaanottajat ja Käytä aiemmin luotua luetteloa...

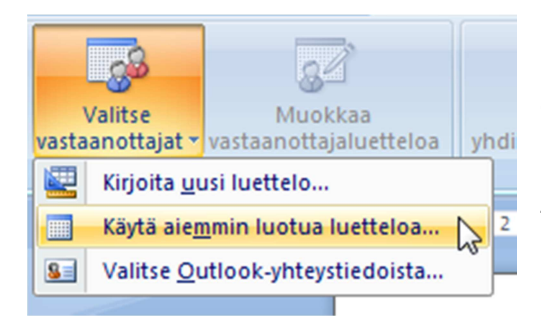

Etsi sitten tiedosto, josta vastaanottajien luetteloa löytyy. Esimerkissä valitaan Excel-työkirjassa oleva asiakasrekisteri.

Mikäli Excel-työkirja sisältää useamman taulukon, valitse oikea taulukko (yleensä ensimmääinen ) ja kuittaa napsauttamalla **OK**:

5. Jos et halua tehdä tarraa kaikista asiakasrekisterin yhteystiedoista, valitse seuraavaksi **Muokkaa vastaanottajaluetteloa**. Valintaikkunassa voit lajitella tai suodattaa vain tietyt vastaanottajat. Jos esim. haluat tehdä tarrat vain porvoolaisille asiakkaille, napsauta **Suodata...** ja tee suodatusehto kuvan mukaan:

|                                       | _                      | «Seuraava tietue» | «Seuraava tietue»          | «Seuraava tietue | e»           |
|---------------------------------------|------------------------|-------------------|----------------------------|------------------|--------------|
|                                       | Yhdistämisen vastaanot | tajat             | $\sim$                     |                  | 8 23         |
| Suodattaminen ja l                    | ajitteleminen          |                   |                            | ? 💌 e            | n valintojen |
| Suo <u>d</u> ata tietueet             | Lajittele tietueet     |                   | $\mathcal{I}$              |                  | • •          |
| Ken                                   | ttä:                   | Vertailulauseke:  | ertailukohde:              | a                | vikko@aan    |
| Pos                                   | stitoimipaikka 💌       | Yhtä suuri kkin   | Porvoo                     | n                | iainen@aan   |
| Ja 💌 🏎                                | ····· 🖌                |                   |                            | ·····            | holappa@     |
| <b>T</b>                              | Ψ.                     |                   |                            | n e              | olopainen@   |
| <b>_</b>                              | <b>.</b>               |                   |                            | a                | nen@diner.   |
| · · · · · · · · · · · · · · · · · · · | -                      |                   |                            | ir               | ouro@edita.  |
|                                       | -                      |                   |                            | II               | a@elisa.fi   |
|                                       |                        |                   |                            |                  | 4            |
| <u>T</u> yhjennä kaikki               |                        |                   | ОК                         | Peruuta          |              |
|                                       | Muokkaa Pa             | ivitä             | syydet<br>ttaja<br>llisuus |                  |              |
|                                       |                        |                   |                            |                  | ОК           |
|                                       | «Seuraava tietue»      | «Seuraavatietue»  | «Seuraava tietue»          | «Seuraava tietue | e 30         |

6. Kohdistimen pitäisi olla nyt asiakirjan alussa – lisää tähän ensimmäinen osoite napsauttamalla **Osoitelohko**-painiketta:

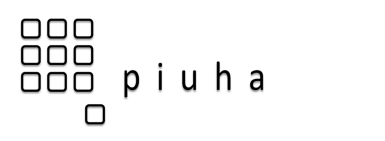

# Näppäinkomentoja

| Yleisiä näppäinkomentoja Wordissa |                                           |  |
|-----------------------------------|-------------------------------------------|--|
| Näppäinkomento                    | Toiminta                                  |  |
| CTRL + F                          | Käynnistä Wordin Etsi ja korvaa -toiminto |  |
| CTRL + A                          | Valitse kaikki                            |  |
| CTRL + C                          | Kopioi leikepöydälle                      |  |
| CTRL + X                          | Leikkaa leikepöydälle                     |  |
| CTRL + V                          | Liitä leikepöydältä                       |  |
| CTRL + P                          | Tulosta                                   |  |
| CTRL + S                          | Tallenna                                  |  |
| CTRL + N                          | Uusi tiedosto                             |  |
| CTRL + O                          | Avaa tiedosto                             |  |
| CTRL + Z                          | Kumoa                                     |  |

| Näppäinkomentoja kirjoittamisen avuksi |                                         |  |  |  |
|----------------------------------------|-----------------------------------------|--|--|--|
| Näppäinkomento                         | Toiminta                                |  |  |  |
| CTRL + Enter                           | Sivunvaihto                             |  |  |  |
| CTRL + VAIHTO + Enter                  | Palstanyaihto                           |  |  |  |
| CTRL + - (numeronäpp. miinus)          | Ajatusviiva, en-viiva (En Dash)         |  |  |  |
| CTRL + - (tavuviiva)                   | Tavutusvíhje Wordille                   |  |  |  |
| CTRL + _                               | Sitova válilyönti                       |  |  |  |
| CTRL + M                               | Suurenna sisennystä                     |  |  |  |
| CTRL + VAIHTO + M                      | Rienennä sisennystä                     |  |  |  |
| CTRL + T                               | Riippuva sisennys (suurenna)            |  |  |  |
| CTRL + VAIHTO + T                      | Pienennä riippuvaa sisennystä           |  |  |  |
| CTRL + Q                               | Poista sisennykset kappaleesta          |  |  |  |
| ALT + 1, ALT + 2, ALT + 3              | Tyylit: Otsikko 1, Otsikko 2, Otsikko 3 |  |  |  |

| Kohdistimen liikuttamisen näppäinkomentoja |                                        |  |  |  |
|--------------------------------------------|----------------------------------------|--|--|--|
| Näppäinkomento                             | Toiminta                               |  |  |  |
| CTRL + Nuoli oik./vas.                     | Seuraava/edellinen sana                |  |  |  |
| CTRL + Nuoli alas/ylös                     | Seuraava/edellinen kappale             |  |  |  |
| Home, End                                  | Rivin alkuun, rivinloppuun             |  |  |  |
| CTRL + Home, CTRL + End                    | Asiakirjan alkuun, asiakirjan loppuun  |  |  |  |
| Page Down, Page Up                         | Näytöllinen alas, näytöllinen ylös     |  |  |  |
| CTRL + Page Down/Page Up                   | Seuraava sivu, edellinen sivu          |  |  |  |
| CTRL + ALT + Page Down/Page Up             | lkkunan alareunaan, ikkunan yläreunaan |  |  |  |